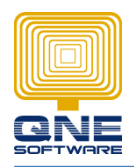

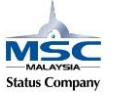

# How to lock Stock Item 'Sales Price' for other user.

Created by Admin for other users.

1. To create the access right, go to - Maintenance - User Roles - New - Name & Description : Junior Executive

| File       | lome   | Edit Tas   | sk Viev  | Tools               | Inquiry                  | Maintenance 1.                | 1          |       |       |                   |                    |                     |
|------------|--------|------------|----------|---------------------|--------------------------|-------------------------------|------------|-------|-------|-------------------|--------------------|---------------------|
| <b>2</b> . | 2      | 2          | Ρ        | J.                  |                          |                               | \$         |       | E     | 3                 |                    | 1                   |
| er Roles   | Users  | My Details | Projects | Financial<br>Period | Valid Posting<br>Periods | Default Interface<br>Accounts | Currencies | Terms | Areas | System<br>Options | Running<br>Numbers | Rounding<br>Options |
| De         | efault | ۲ <u>۵</u> |          |                     |                          | Mai                           | ntenance   |       |       |                   |                    | IS.                 |
|            |        |            | . 対      | Security Sv         | stem Role                | x                             |            |       |       |                   |                    |                     |

2. Click on Ctrl + A - high light all the objects - click on Full Access Right - save

this action to enable the user access right allow to view / handle all the transactions in all modules included (GL, AR, AP, Sales, Purchase and Stock)

| 1    | Security Sys                  | tem Role                |          |                |       |                   |              |                |
|------|-------------------------------|-------------------------|----------|----------------|-------|-------------------|--------------|----------------|
| Nam  | e: Junior Executive           |                         | r        | Administrative |       | Allow View Unit ( | Cost         | Can Edit Model |
|      |                               |                         |          |                |       |                   |              |                |
| Desc | cription: Junior Executive    |                         |          |                |       |                   |              |                |
| 6    | Permissions 🕹 Users 🤯 Ro      | oles                    |          |                |       |                   |              |                |
| Da   | ata Operations Credit Control | 🔀 Reports 🗌 Current Per | missions |                |       |                   |              |                |
|      | 🥥 🗸 🧭 🖌 Diagnostic 🖌 🌘        | D 🕘 🛛 All               | 🖂   🕼 -  |                |       |                   |              |                |
|      | Business Object               | Navigate                | Read     | Create         | Write | Delete            | Export       | Print          |
| Q    |                               |                         | =        |                |       |                   |              |                |
|      | Stock Items                   |                         |          |                |       |                   |              |                |
|      | Stock UOMLinks                |                         |          |                |       |                   |              |                |
|      | UOMs                          |                         |          |                |       |                   |              |                |
|      | Stock Sales Price History     |                         |          |                |       |                   |              |                |
|      | Customers                     |                         |          |                |       |                   |              |                |
|      | Credit Control                |                         |          |                |       |                   |              |                |
|      | Credit Control Detail         | eht Click - Ctrl -      | FA 🗹     | $\checkmark$   | ~     | $\checkmark$      | $\checkmark$ | $\checkmark$   |
|      | Customer Categories           |                         |          |                |       |                   |              |                |
|      | Delivery Address              |                         |          |                |       |                   |              |                |
|      | Areas                         |                         |          |                |       |                   |              |                |
|      | Agents                        |                         |          |                |       |                   |              |                |
|      | Commission Rate               |                         |          |                |       |                   |              |                |
|      | Agent Budget                  |                         |          |                |       |                   |              |                |

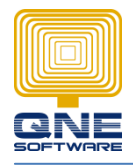

QNE SOFTWARE SDN. BHD.(611852-V)

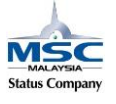

| <u>"</u> | Security Sy               | ysi  | tem Role             |          |                |       |                   |        |                |
|----------|---------------------------|------|----------------------|----------|----------------|-------|-------------------|--------|----------------|
| Name:    | Junior Executive          |      |                      |          | Administrative |       | Allow View Unit C | Cost   | Can Edit Model |
| Descript | tion: Junior Executive    |      |                      |          |                |       |                   |        |                |
| 🚳 Per    | rmissions 🕹 Users 🤘       | Rol  | es                   |          |                |       |                   |        |                |
| Data     | Operations Credit Control | I) [ | Reports Current Peri | missions |                |       |                   |        |                |
|          | 🕶 🥥 👻 Diagnostic 👻        | 6    | All                  | v   🖬 -  | - 2            |       |                   |        |                |
|          | Full Access               |      | Navigate             | Read     | Create         | Write | Delete            | Export | Print          |
| 2        | Full Object Access        |      |                      |          |                |       |                   |        |                |
|          | Read Only Access          |      |                      |          |                |       |                   |        |                |
|          | Read                      |      |                      |          |                |       |                   |        |                |
|          | Write                     |      |                      |          |                |       |                   |        |                |
|          | Create                    |      |                      |          |                |       |                   |        |                |
|          | Delete                    |      |                      |          |                |       |                   |        |                |
|          | Necieta                   |      |                      |          |                |       |                   |        |                |
|          | Navigate                  |      |                      |          |                |       |                   |        |                |
|          | Export                    |      |                      |          |                |       |                   |        |                |
|          | Print                     |      |                      |          |                |       |                   |        |                |
|          | CreditControl             |      |                      |          |                |       |                   |        |                |
| Age      | ents                      |      |                      |          |                |       |                   |        |                |
| Cor      | mmission Rate             |      |                      |          |                |       |                   |        |                |

3. Since the user has full access right, but the user may not allow to change the unit price in Stock Maintenance, the user allow to view only

| 🐁 Security Syst                | tem Role           |              |                |              |                    |              |                |   |
|--------------------------------|--------------------|--------------|----------------|--------------|--------------------|--------------|----------------|---|
| Name: Junior Executive         |                    |              | Administrative |              | Allow View Unit Co | st           | Can Edit Model |   |
| Description: Junior Executive  |                    |              |                |              |                    |              |                |   |
| Permissions 🕹 Users 🤯 R        | toles              |              |                |              |                    |              |                |   |
| Data Operations Credit Control | Beports Current Pe | rmissions    |                |              |                    |              |                |   |
| 🛛 🥥 🔻 🧭 👻 Diagnostic 👻 🚳       | ) 🕘 Stock          | V   🗟 +   (  | <i>₽</i> ∨     |              |                    |              |                |   |
| Business Object                | Navigate           | Read         | Create         | Write        | Delete             | Export       | Print          |   |
| •                              |                    |              |                |              |                    |              |                | 1 |
| Stock Items                    | $\checkmark$       | ~            | $\checkmark$   | $\checkmark$ | ~                  | $\checkmark$ | $\checkmark$   |   |
| Stock UOMLinks                 | $\checkmark$       | $\checkmark$ | ¥              | <b>~</b>     | $\checkmark$       | $\checkmark$ | ~              |   |
| UOMs                           | $\checkmark$       | $\checkmark$ | $\checkmark$   | $\checkmark$ | $\checkmark$       | <b>&gt;</b>  | $\checkmark$   |   |
| Stock Sales Price History      | $\checkmark$       | $\checkmark$ | $\checkmark$   | $\checkmark$ | $\checkmark$       | $\checkmark$ | $\checkmark$   |   |
| Stock Purchase Price History   |                    | $\checkmark$ | <b>~</b>       | <b>~</b>     | $\checkmark$       | $\checkmark$ | ~              |   |
| Stock Categories               | $\checkmark$       | $\checkmark$ | $\checkmark$   | $\checkmark$ | $\checkmark$       | $\checkmark$ | $\checkmark$   |   |
| Classes                        | $\checkmark$       | $\checkmark$ | $\checkmark$   | $\checkmark$ | $\checkmark$       | <b>~</b>     | $\checkmark$   |   |
| Groups                         | $\checkmark$       | $\checkmark$ | $\checkmark$   | $\checkmark$ | $\checkmark$       | $\checkmark$ | $\checkmark$   |   |

To set this setting, we filter Stock module – double click on Stock Item

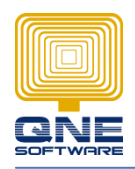

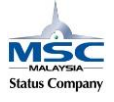

4. System prompts out the table – "Security Operation Permission"

Tick for Navigation only

Then click on New – System prompts "Member Operation Permissions" table This table content of all the fields inside Stock Maintenance

| 😼 Security Opera    | ation Permissions    |                         |              |                | ×                |        |                   |              |                |                    |                 |        |       |              |
|---------------------|----------------------|-------------------------|--------------|----------------|------------------|--------|-------------------|--------------|----------------|--------------------|-----------------|--------|-------|--------------|
| Target Type: Sto    | ck Items             |                         |              |                | 5 × 0 0          | 0 C 🗋  | •                 | 🖁 🄊 =        | Membe          | er Operation       | Permissions     |        |       | <u>r</u> – C |
| ✓ Navigate 🗌 R      | Read Write           | Delete                  | Create Exp   | oort 🗌 Print   | Hom              | e Edit | Task              | Tools        |                | -                  | ~               |        | _     |              |
| 🛂 Member Permi      | issions 🛛 🔞 Object P | ermissions              |              |                |                  |        |                   |              | Ð              | $\bigcirc$         | Ð               | 66     | ×     |              |
| 🛛 - 🗙 🗆             | 🖫 🥘 Diagnost         | ic • 💿 💿 🙉              | 🔓 + 🖱 + 🕽    | ġ v            | New T            | Save   | Save and<br>Close | Save and New | Audit<br>Trail | Previous<br>Record | Next Record     | Search | Close |              |
| Members             | Criteria             | Read                    | Write        | Inherited From | Records Creation |        | Sav               | e            | View           | Re                 | cords Navigatio | on     | Close |              |
| *                   |                      | Click here to add a nev | row          |                | 🗳 Me             | mber   | Oper              | ration Pe    | ermis          | sions              | ;               |        |       |              |
|                     |                      |                         |              |                | Members:         | [      |                   |              |                |                    |                 |        |       |              |
|                     |                      |                         |              |                | Criteria:        | E      |                   |              |                |                    |                 |        |       |              |
|                     |                      |                         |              |                |                  | Read   |                   |              |                |                    |                 |        |       |              |
|                     |                      |                         |              |                |                  | Write  |                   |              |                |                    |                 |        |       |              |
|                     |                      |                         |              |                | Inherited From:  |        |                   |              |                |                    |                 |        |       |              |
|                     |                      |                         |              |                | -                |        |                   |              |                |                    |                 |        |       |              |
|                     |                      |                         |              |                |                  |        |                   |              |                |                    |                 |        |       |              |
|                     |                      |                         | OK           | Cancel         | -                |        |                   |              |                |                    |                 |        |       |              |
| ck Assembly         | UOMS                 |                         | <b>v</b>     |                |                  |        |                   |              |                |                    |                 |        |       |              |
| ock Disassembly     | Stock Sales          | s Price History         | <b>&gt;</b>  |                | 1                |        |                   |              |                |                    |                 |        |       |              |
| count Items         | Stock Purch          | hase Price History      | $\checkmark$ |                | 1                |        |                   |              |                |                    |                 |        |       |              |
| rial Number Setting | Stock Cate           | oories                  |              |                | 1                |        |                   |              |                |                    |                 |        |       |              |

We need to set for 2 setting. The first setting is to tick for Sales Price from "Members" as below

| 5 🗙 🙆 🕲          | C 🗋 - 🛢                | 🖺 🤊 =        | Membe                     | er Operation       | Permissions     |        |       |   | Ť  | -  |       | ×            |
|------------------|------------------------|--------------|---------------------------|--------------------|-----------------|--------|-------|---|----|----|-------|--------------|
| Home Home        | Edit Task              | Tools        |                           |                    |                 |        |       |   |    |    |       | ^            |
|                  |                        |              | $\overline{\mathfrak{S}}$ |                    | J               | 66     | ×     |   |    |    |       |              |
| New              | Save Save and<br>Close | Save and New | Audit<br>Trail            | Previous<br>Record | Next Record     | Search | Close |   |    |    |       |              |
| Records Creation | Sav                    | 'e           | View                      | Re                 | cords Navigatio | n      | Close |   |    |    |       |              |
| 🗳 Men            | nber Opei              | ration Pe    | ermis                     | sions              |                 |        |       |   |    |    |       |              |
| Members:         |                        |              |                           |                    |                 |        |       |   |    |    |       | ~            |
| Criteria:        | Purchase Price         |              |                           |                    |                 |        |       |   |    |    |       | -            |
|                  | Reorder Level          |              |                           |                    |                 |        |       |   |    |    |       |              |
|                  | Reorder Qty            |              |                           |                    |                 |        |       |   |    |    |       |              |
| Toboritod From   | Sales Price            |              |                           |                    |                 |        |       |   |    |    |       | η            |
|                  | Senarivo Pretix        |              |                           |                    |                 |        |       |   |    |    |       |              |
|                  | Serial No Suffix       |              |                           |                    |                 |        |       |   |    |    |       | $\checkmark$ |
|                  |                        |              |                           |                    |                 |        |       | [ | OK | Ca | ancel | ١.,          |
| _                |                        |              |                           |                    |                 |        |       |   |    |    |       |              |

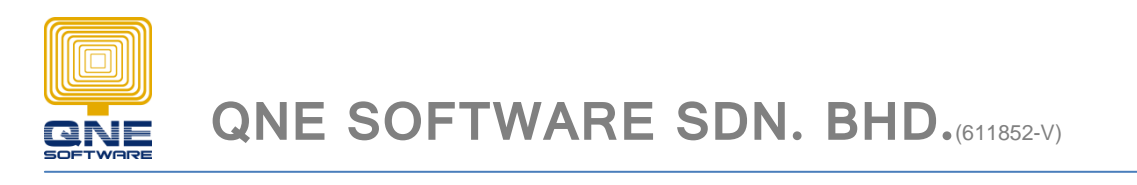

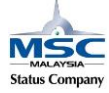

5. Tick Read and then Save it

| 5 🗙 🖓 🕲          | C 📋 - 🖩 👫 🤊 =                      | Member Operation Permissions                                                                                           |       |
|------------------|------------------------------------|----------------------------------------------------------------------------------------------------|-------|
| Home             | Lún ask Tools                      |                                                                                                    |       |
|                  |                                    |                                                                                                    | ×     |
| New              | Save Sive and Save and New Close - | Audit         Previous         Next Record         Search           Trail         Record         Search         Search | Close |
| Records Creation | Save                               | View Records Navigation                                                                                                | Close |
| 🗳 Mer            | mber Operation Pe                  | ermissions                                                                                                    |       |
| Members:         | Sales Price                        |                                                                                                    |       |
| Criteria:        |                                    |                                                                                                    |       |
|                  | ✔ Read                             |                                                                                                    |       |
| [                | Write                              |                                                                                                    |       |
| Inherited From:  |                                    |                                                                                                    |       |

6. The first setting in "Security Operation Permission" is already done which we just allow to Read the Save Price only

| 💂 🖸 💋 🗙 😳 🕲 C 📋 - 릚 🔛 🤊 🔹                       | Juni                   | ior Executive - Security Sys                                                                                                    | tem Role - QNE Business S                                                                                                    | Solutions    |                    |                                                                                                    | ā - 8          | > |
|-------------------------------------------------|------------------------|----------------------------------------------------------------------------------------------------|----------------------------------------------------------------------------------------------------|--------------|--------------------|----------------------------------------------------------------------------------------------------|----------------|---|
| File Home Edit Task View Tools Inquiry Maintena | nce                    |                                                                                                    |                                                                                                    |              |                    |                                                                                                    |                |   |
|                                                 | <b>O B</b>             | ×                                                                                                    |                                                                                                    |              |                    |                                                                                                    |                |   |
| New Save Save and Save and New Audit Previous   | Next Record Search     | Close                                                                                                    |                                                                                                    |              |                    |                                                                                                    |                |   |
| Records Creation Sat                            | ns                     |                                                                                                    | - • ×                                                                                                    |              |                    |                                                                                                    |                |   |
| Navigation I a x Target Type: Stock Items       |                        |                                                                                                    | ¥                                                                                                    |              |                    |                                                                                                    |                |   |
| ▶ 🏇 Sales 🔨 🔽 Navigate 🗌 Read 🗌 W               | ite Delete             | Create Export                                                                                                    | Print                                                                                                    |              |                    |                                                                                                    |                |   |
| 🕨 🥶 Purchases                                   |                        |                                                                                                    |                                                                                                    |              |                    |                                                                                                    |                |   |
| A 🥥 Stocks 👘 🖓 Member Permissions 👔 Ob          | ect Permissions        |                                                                                                    |                                                                                                    |              | Allow View Unit Co | st                                                                                                    | Can Edit Model |   |
| 💞 Stock Items 🛛 🗌 🗸 🖳 🧐 Diag                    | nostic 🔹 💿 💿 🔉         | )  - 🖱 - 🗗                                                                                                    | v —                                                                                                    |              |                    |                                                                                                    |                |   |
| Stock Categories Criteria                       | Read                   | Write In                                                                                                    | nerited From                                                                                                    |              |                    |                                                                                                    |                | _ |
| Changes                                         | Chall been to add a se |                                                                                                    |                                                                                                    |              |                    |                                                                                                    |                |   |
| Classes S Calas Price                           |                        |                                                                                                    |                                                                                                    |              |                    |                                                                                                    |                |   |
| 3 Stock Account Preset                          | · ·                    |                                                                                                    |                                                                                                    |              |                    |                                                                                                    |                | _ |
| F Stock Opening Balance                         |                        |                                                                                                    |                                                                                                    |              |                    |                                                                                                    |                |   |
| 🖗 Stock Adjustments                             |                        |                                                                                                    |                                                                                                    | Write        | Delete             | Export                                                                                                    | Print          |   |
| 🍞 Stock Ins                                     |                        |                                                                                                    |                                                                                                    |              |                    |                                                                                                    |                | ^ |
| 🁙 Stock Outs                                    |                        |                                                                                                    |                                                                                                    |              |                    |                                                                                                    |                |   |
| 💞 Stock Transfers                               |                        |                                                                                                    |                                                                                                    |              |                    |                                                                                                    |                |   |
| Bill Of Material                                |                        |                                                                                                    |                                                                                                    | ×            | ×                  | ×                                                                                                    | ×              |   |
| Visite Stock Assembly                           |                        |                                                                                                    |                                                                                                    |              |                    |                                                                                                    |                |   |
| Stock Disassembly                               |                        | OK                                                                                                    | Cancel                                                                                                    | ~            |                    | ×                                                                                                    |                |   |
| Social Number Sotting                           |                        | OK                                                                                                    | - cuncer                                                                                                    | ~            | $\checkmark$       | $\checkmark$                                                                                                    | ~              |   |
| Subtotal Itams                                  |                        |                                                                                                    | - CO                                                                                                    | $\checkmark$ | $\checkmark$       | $\checkmark$                                                                                                    | ✓              |   |
| Classes                                         | $\checkmark$           | $\checkmark$                                                                                                    | $\checkmark$                                                                                                    | $\checkmark$ | $\checkmark$       | $\checkmark$                                                                                                    | $\checkmark$   |   |
| Groups                                          | $\checkmark$           | $\checkmark$                                                                                                    | <b>&gt;</b>                                                                                                    | $\checkmark$ | $\checkmark$       | $\checkmark$                                                                                                    | $\checkmark$   |   |
| Default Locations                               | $\checkmark$           | $\checkmark$                                                                                                    | <ul> <li>Image: A start of the start of the start of</li></ul> | $\checkmark$ | $\checkmark$       | $\checkmark$                                                                                                    | $\checkmark$   |   |
| A Draft Data Stock Account Preset               | $\checkmark$           | $\checkmark$                                                                                                    | ~                                                                                                    | ~            | $\checkmark$       | $\checkmark$                                                                                                    | ~              |   |
| Application Difference Stock Bundle             | $\checkmark$           | <ul> <li>Image: A start of the start of the start of</li></ul> | ~                                                                                                    | ~            |                    | <ul> <li>Image: A start of the start of the start of</li></ul> | ~              |   |
| A My Details Selling Price Priority             | <b>V</b>               | <b>V</b>                                                                                                    | ~                                                                                                    | ~            | ~                  | ~                                                                                                    | ~              |   |
| Security System User Purchase Cost Priority     | ~                      | $\checkmark$                                                                                                    | <b>v</b>                                                                                                    | ×            | ×                  | ×                                                                                                    | ~              | ~ |

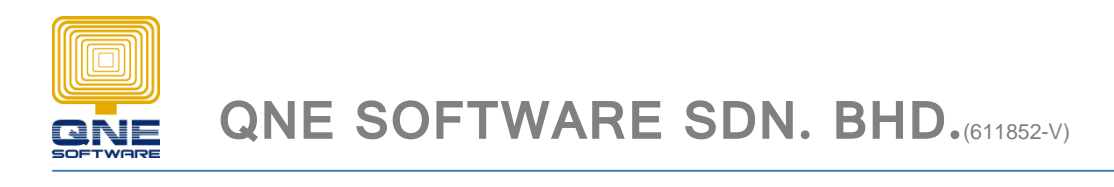

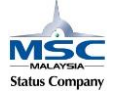

- 7. Now we are going to set another setting which allow to modify / edit other field inside the Stock Maintenance
- 8. Click New again Select All

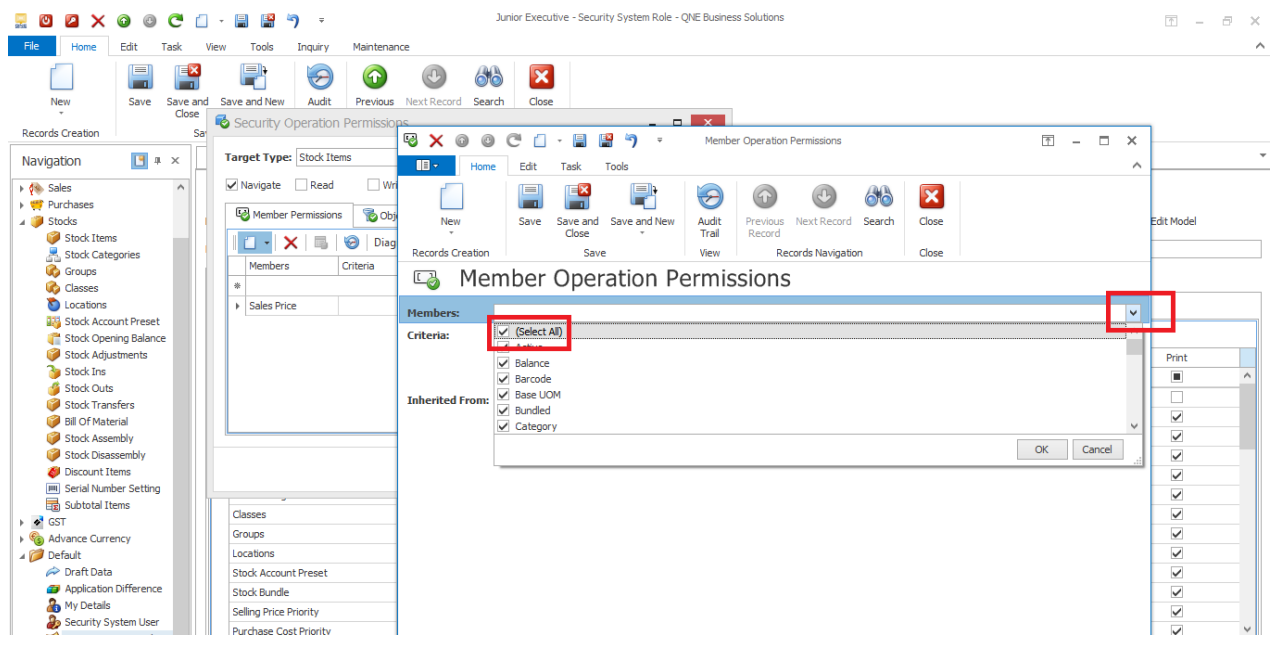

#### 9. Un tick 'Sales Price' – Ok

|   | Course of Mar                   | Aude       | Dente       | March 7 |           | 6      | ch.        |                                         |               |           |          |               |               |             |              |               |            |            |           |              |
|---|---------------------------------|------------|-------------|---------|-----------|--------|------------|-----------------------------------------|---------------|-----------|----------|---------------|---------------|-------------|--------------|---------------|------------|------------|-----------|--------------|
| d | Save and New                    | Audit      | Previous    | NextR   | ecord     | Search | Close      | 2                                       |               | _         |          |               |               |             |              |               |            |            |           |              |
| 6 | 🕹 Security O                    | peration   | n Permissio | ns      |           |        |            |                                         |               |           | x        |               |               |             |              |               |            |            |           | -            |
|   |                                 |            |             | 1 🛯 🔪 📏 | 6         |        | C 🗋        | - 💾                                     | 💾 🤊           | Ŧ         | Membe    | r Operation F | ermissions    |             |              |               | Ē          | <u>↑</u> – | □ ×       |              |
|   | Target Type:                    | Stock Ite  | ems         |         |           | Home   | Edit       | Task                                    | Tools         |           |          |               |               |             |              |               |            |            | ~         |              |
|   | ✓ Navigate                      | Read       | Wr          |         | _         |        | d - D      | ~~~~~~~~~~~~~~~~~~~~~~~~~~~~~~~~~~~~~~~ |               |           | -        |               |               | 2.2         |              |               |            |            |           |              |
|   |                                 |            |             |         |           |        |            |                                         |               | •         | >        |               | <b>B</b>      | 00          | ×            |               |            |            |           |              |
|   | Member P                        | Permission | s 🛛 🗞 Obj   | i.      | New       |        | Save       | Save a                                  | nd Save and   | d New     | Audit    | Previous      | Next Record   | Search      | Close        |               |            |            |           | Edit Model   |
|   |                                 |            | Diag        |         | -         |        |            | Close                                   | ÷ *           |           | Trail    | Record        |               |             |              |               |            |            |           |              |
|   |                                 |            |             | Recor   | ds Cre    | ation  |            | S                                       | Save          |           | View     | Rec           | ords Navigati | on          | Close        |               |            |            |           |              |
|   | Members                         |            | Criteria    |         | . IN      | ۸om    | hor        | One                                     | oration       |           | rmic     | cione         |               |             |              |               |            |            |           |              |
|   | *                               |            |             |         |           | icin   | DCI        | Op                                      | cration       | II C      | 11113    | 510115        |               |             |              |               |            |            |           |              |
|   | <ul> <li>Sales Price</li> </ul> | •          |             | Memb    | ers:      | Ac     | tive; Bala | nce: Bar                                | code: Base UO | M; Bundle | d; Cateo | ory; Class; O | reated Date;  | Default Loc | ation: Descr | iption; File: | s: Further | Descript   | tion: G 🗸 |              |
|   |                                 |            |             | Criter  | a.        | ~      | Purchas    | e Discou                                | nt            |           |          |               |               |             |              |               |            |            | ^         |              |
|   |                                 |            |             | criter  | <b>u.</b> | ~      | Purchas    | e Price                                 |               |           |          |               |               |             |              |               |            |            |           |              |
|   |                                 |            |             |         |           | ~      | Reorder    | ' Level                                 |               |           |          |               |               |             |              |               |            |            |           | Print        |
|   |                                 |            |             |         |           | ~      | Reorder    | Qty                                     |               |           |          |               |               |             |              |               |            |            |           |              |
|   |                                 |            |             | Inheri  | ted Fi    | om: 🎽  | Sales Dr   | scount                                  |               |           |          |               |               |             |              |               |            |            |           |              |
|   |                                 |            |             |         |           |        | Seles Pr   | reefix                                  |               |           |          |               |               |             |              |               |            |            |           |              |
|   |                                 |            |             |         |           |        | - Denarra  | orrenx                                  |               |           |          |               |               |             |              |               |            |            |           | $\checkmark$ |
|   |                                 |            |             |         |           |        |            |                                         |               |           |          |               |               |             |              |               | O          | <          | Cancel    | $\checkmark$ |
|   |                                 |            |             |         |           |        |            |                                         |               |           |          |               |               |             |              |               |            |            |           | ~            |
| h |                                 |            |             |         |           |        |            |                                         |               |           |          |               |               |             |              |               |            |            |           | $\checkmark$ |
|   | Classes                         |            |             | 1       |           |        |            |                                         |               |           |          |               |               |             |              |               |            |            |           | ~            |
|   | Groups                          |            |             | 1       |           |        |            |                                         |               |           |          |               |               |             |              |               |            |            |           | ~            |
|   | Locations                       |            |             |         |           |        |            |                                         |               |           |          |               |               |             |              |               |            |            |           | ~            |
|   | Stock Account                   | Preset     |             |         |           |        |            |                                         |               |           |          |               |               |             |              |               |            |            |           |              |
|   | Stock Bundle                    |            |             |         |           |        |            |                                         |               |           |          |               |               |             |              |               |            |            |           |              |
|   | Selling Price Pr                | riority    |             |         |           |        |            |                                         |               |           |          |               |               |             |              |               |            |            |           |              |
|   | Purchase Cost                   | Driority   |             | -       |           |        |            |                                         |               |           |          |               |               |             |              |               |            |            |           |              |
|   | Thereadac Cost                  | critofity  |             |         |           |        |            |                                         |               |           |          |               |               |             |              |               |            |            |           | ×            |

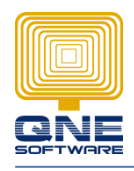

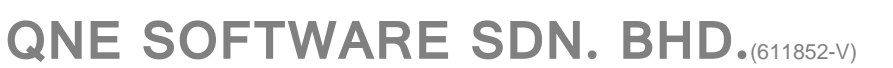

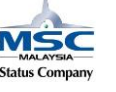

## 10. Tick -> Read & Write -> Save and Close

|            | F 😌 🐨                        |                                                                                                    |       |        |
|------------|------------------------------|----------------------------------------------------------------------------------------------------|-------|--------|
| e and      | Save and New Audit Previous  | Next Record Search Close                                                                                                    |       |        |
| ose<br>Sar | Security Operation Permissio | PS                                                                                                    | 1 × 1 | 1      |
|            | Target Type: Stock Items     | Home Edit Task pols                                                                                                    | ^     |        |
|            | ✓ Navigate Read Wr           |                                                                                                    |       |        |
|            | Member Permissions 🔞 Obj     | New Save and Save and New Audit Previous NextRecord Search Close                                                                                |       | Edit M |
|            | Diag                         | Records Creation Save View Records Navigation Close                                                                                             |       |        |
| Ш          | *                            | Member Operation Permissions                                                                                                    |       |        |
| Ш          | Sales Price                  | Members: Active; Balance; Barcode; Base UOM; Bundled; Category; Class; Created Date; Default Location; Description; Files; Further Description; | G 🗸   |        |
| Ш          |                              | Criteria:                                                                                                    |       |        |
|            |                              | Read                                                                                                    |       | Pri    |
|            |                              | V Write                                                                                                    |       |        |
|            |                              | Inherited From:                                                                                                    |       |        |
|            |                              |                                                                                                    |       |        |
|            |                              |                                                                                                    |       |        |
|            |                              |                                                                                                    |       |        |
|            |                              |                                                                                                    |       |        |
|            | Classes                      |                                                                                                    |       |        |
|            | Groups                       |                                                                                                    |       |        |
|            | Locations                    |                                                                                                    |       |        |
|            | Stock Account Preset         |                                                                                                    |       |        |
|            | Stock Bundle                 |                                                                                                    |       |        |
|            | Selling Price Priority       |                                                                                                    |       | ~      |
|            | Purchase Cost Priority       |                                                                                                    |       | ~      |

## 11. For now we have 2 access right in "Stock Items"

| 💂 🛯 🔼 🗙 🚱 🐵 🤁 📋 - 🗮 😫 🤊                                                                            | , ≠ Jur                           | ior Executive - Security Sy                                                                                                    | stem Role - QNE Business S | Solutions    |                      |              |
|----------------------------------------------------------------------------------------------------|-----------------------------------|----------------------------------------------------------------------------------------------------|----------------------------|--------------|----------------------|--------------|
| File Home Edit Task View Tools                                                                     | Inquiry Maintenance               |                                                                                                    |                            |              |                      |              |
|                                                                                                    | 9 🕜 🕛 🚳                           | ×                                                                                                    |                            |              |                      |              |
| New Save Save and Save and New                                                                     | Audit Previous Next Record Search | Close                                                                                                    |                            |              |                      |              |
| Close +                                                                                            | Security Operation Permissions    |                                                                                                    | -                          | . 🗆 🗙        |                      |              |
| Records Creation Save                                                                              |                                   |                                                                                                    |                            |              |                      |              |
| Navigation 📴 🛛 🛪 🧳 Stock Items                                                                     | Target Type: Stock Items          |                                                                                                    |                            | ~            |                      |              |
| 🛚 🐜 Sect                                                                                           | Navigate Read Write               | Delete Cr                                                                                                    | reate Export               | Print        |                      |              |
| Purchases                                                                                          | Member Permissions 🛛 🔞 Object P   | ermissions                                                                                                    |                            |              | Aller Mary Linit Con |              |
| Stock Items                                                                                        |                                   | -   @ @ @   6                                                                                                    |                            |              | Allow view Unit Cos  | st.          |
| Stock Categories Description: Junio                                                                | Diagnost                          | ic • 🔘 🔮 🚳 🛛                                                                                                    |                            |              |                      |              |
| Groups                                                                                             | Members Criteria                  | Read W                                                                                                    | rite Inherite              | d From       |                      |              |
| Classes                                                                                            | *                                 | CILCK THEFE TO AUCLIA THEW FOW                                                                                                    | v                          |              |                      |              |
| S Locations Data Operations                                                                        | → Sales Price                     |                                                                                                    |                            |              |                      |              |
| 👪 Stock Account Preset                                                                             | Active; Balance;                  |                                                                                                    | ~                          |              |                      |              |
| 🚰 Stock Opening Balance 🛛 🔍 👻 🗸 🧭                                                                  |                                   |                                                                                                    |                            |              |                      |              |
| Stock Adjustments Business Object                                                                  |                                   |                                                                                                    |                            |              | Delete               | Export       |
| Stock Ins                                                                                          |                                   |                                                                                                    |                            |              |                      |              |
| Stock Outs                                                                                         |                                   |                                                                                                    |                            |              |                      |              |
| Stock Transfers                                                                                    |                                   |                                                                                                    |                            |              |                      | 2            |
| Stock Accembly                                                                                     |                                   |                                                                                                    |                            |              |                      |              |
| Stock Assembly<br>Stock Disassembly                                                                |                                   |                                                                                                    |                            |              |                      |              |
| Biscount Items     Stock Sales Fill     Stock Sales Fill     Stock Sales Fill     Stock Sales Fill |                                   |                                                                                                    | OK                         | Cancel       |                      |              |
| Stock Pulciase                                                                                     | L                                 |                                                                                                    |                            | .d           | •                    |              |
| Subtotal Items                                                                                     |                                   |                                                                                                    |                            |              | ✓                    |              |
| ▶ 	GST Classes                                                                                     |                                   | ✓                                                                                                    | ×                          |              | ×                    | ~            |
| Groups                                                                                             | ~                                 | ~                                                                                                    | ~                          | $\checkmark$ | $\checkmark$         | $\checkmark$ |
| ⊿ Ø Default Locations                                                                              | $\checkmark$                      | $\checkmark$                                                                                                    | $\checkmark$               |              | $\checkmark$         | $\checkmark$ |
| Araft Data Stock Account                                                                           | Preset 🖌                          | $\checkmark$                                                                                                    | ~                          | $\checkmark$ | $\checkmark$         | $\checkmark$ |
| Application Difference Stock Bundle                                                                | $\checkmark$                      | <ul> <li>Image: A start of the start of the start of</li></ul> | ~                          | $\checkmark$ | $\checkmark$         | $\checkmark$ |
| My Details Selling Price Pri                                                                       | iority 🖌                          | <ul> <li>Image: A start of the start of the start of</li></ul> | ~                          |              | $\checkmark$         | $\checkmark$ |
| Purchase Cost                                                                                      | Priority 🗸                        | ~                                                                                                    | ~                          | $\checkmark$ | $\checkmark$         | $\checkmark$ |

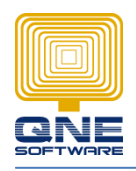

QNE SOFTWARE SDN. BHD.(611852-V)

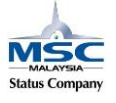

### 12. Then Save and Close the screen

| 💂 🖸 🖉 🗙          | 🕤 🙂          | C              | - 1        | 🗏 💾 🤊            | Ŧ                              |                | Juni       | or Executive - Security                                                                                                    | / System Role - QNE Business S | olutions |
|------------------|--------------|----------------|------------|------------------|--------------------------------|----------------|------------|----------------------------------------------------------------------------------------------------|--------------------------------|----------|
| File Home        | Edit 1       | Fask           | View       | Tools I          | inquiry Maintenar              | ice            |            |                                                                                                    |                                |          |
|                  | F            | P              | 3          |                  | $\overline{\mathbf{O}}$        | Ð              | 66         | ×                                                                                                    |                                |          |
| New              | Save         | Save a<br>Clos | and :<br>e | ave and New      | Audit Previous<br>Trail Record | Next Record    | Search     | Close                                                                                                    |                                |          |
| Records Creation |              |                | Save       |                  | View Re                        | cords Navigati | on         | Close                                                                                                    |                                |          |
| Navigation       | 🖪 д          | ×              | Ø          | Stock Items      | Security System                | n Role         | 🤯 Junio    | r Executive - Secu 🔉                                                                                                    |                                |          |
| > 🎨 Sales        |              | ^              | ġ          | 🖁 Seci           | urity Syste                    | em Ro          | le         |                                                                                                    |                                |          |
| ✓ Functionses    |              |                | Nan        | ne: Dunior       | Executive                      |                |            |                                                                                                    | Administrative                 |          |
| Stock Items      | s<br>gories  |                | Des        | cription: Junior | r Executive                    |                |            |                                                                                                    |                                |          |
| 🗞 Groups         |              |                |            | Permissions      | 凝 Users  🤤 Ro                  | les            |            |                                                                                                    |                                |          |
| Locations        | upt Propot   |                | D          | ata Operations   | Credit Control                 | 💫 Reports      | Current Pe | rmissions                                                                                                    |                                |          |
| Tock Open        | ning Balance | 2              |            | ⊘ - Ø -          | Diagnostic 👻 💿                 | 3 Stoc         | k          | <ul> <li>Image: Control of the second second se</li></ul> | - 🔎 V                          |          |
| 🕖 Stock Adjus    | stments      |                |            | Business Object  | Diagnostic                     | Navig          | ate        | Read                                                                                                    | Create                         | 1        |
| Stock Ins        |              |                | 9          |                  | Diagnostic Actions             | Info 🔳         | ]          |                                                                                                    |                                |          |
| Stock Outs       | efere        |                | Þ          | Stock Items      |                                | ~              | ]          |                                                                                                    |                                |          |
|                  |              |                |            | Stock LIOMI inke |                                |                | 1          |                                                                                                    |                                |          |

### 13. The next step is to Go to - Maintenance – My Details

| 2 0 × 0 0 C                                                                                                    | 🗇 - 📓 🔛 🤊 - Security System                                                                                                    | User - QNE Business Solutions                            | I – 8                         |
|----------------------------------------------------------------------------------------------------|----------------------------------------------------------------------------------------------------|----------------------------------------------------------|-------------------------------|
| He Home Edit Task<br>User Roles Users My Details<br>Default 15                                                                                                    | View Tools Inguiry Maintenance<br>P I S Inguiry Maintenance<br>jects Cost Centres Francial Valid Posting Default Interface Currencies Terms<br>Period Periods Accounts<br>Maintenance | Areas System Running Rounding<br>Options Numbers Options |                               |
| Navigation 📑 🖛 🗵                                                                                                    | 🍌 Security System User 🛛 🗙                                                                                                    |                                                          |                               |
| ► 🎋 Sales 🔨                                                                                                    | 凝 Security System User                                                                                                    |                                                          |                               |
| ▶ ♥♥ Purchases<br>▲ ● Stocks                                                                                                    | User Name:                                                                                                    | Active                                                   | hange Password On First Logon |
| Stock Items Stock Categories Groups Groups Groups Groups Stock Account Preset Stock Account Preset Stock Account | Full Name:                                                                                                    |                                                          | Double dick to open select a  |
| Stock Disassembly                                                                                                    | Name                                                                                                    | <ul> <li>Administrative</li> </ul>                       | Can Edit Model                |
| Discount Items                                                                                                    | <ul> <li>Default</li> </ul>                                                                                                    |                                                          |                               |
| effect of the sense in Number Setting     Subtotal Items     Subtotal Items     Soft     Soft     Soft     Advance Currency     ✓ Drafault     ✓ Drafa Data     Application Difference     Apy Details                                                                                                    |                                                                                                    |                                                          |                               |
| Security System User                                                                                                    |                                                                                                    |                                                          |                               |

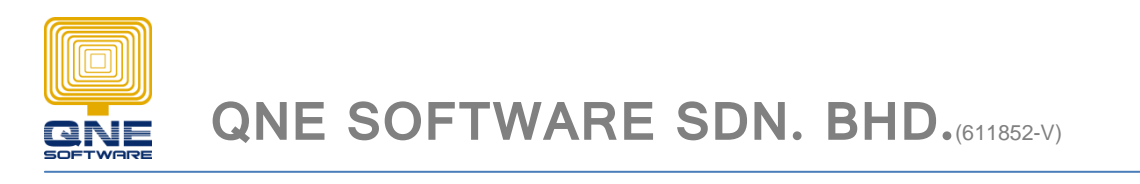

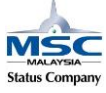

14. Click New to create a new user

Update User Name & Full Name and the detail

| 2 0 2 × 0 0 C                                                                                                    | 🗋 - 🔚 🕌 🌖 =                                                                                        | Mandy - Security System User      | - QNE Business Solutions |                               | ⊡ – ∂ ×                       |
|----------------------------------------------------------------------------------------------------|----------------------------------------------------------------------------------------------------|-----------------------------------|--------------------------|-------------------------------|-------------------------------|
| Reversion of the second second                                                                                                    | View Tools Inquiry M<br>and Save and New Audit P<br>save View View                                 | intenance                         |                          |                               | ^                             |
| Navigation  A ×                                                                                                    | Mandy - Security Syster ×                                                                          | ystem User                        |                          |                               |                               |
| Stocks<br>Stock Items<br>Stock Categories<br>Google<br>Classes<br>Classes<br>C | User Name: Mandy Full Name: Mandy Email: mandy@abc.com.m; Remarks: Junior Executive                |                                   | ☑ Active □ C             | hange Password On First Logon | Double dick to open select an |
| <ul> <li>Tock Opening searce</li> <li>Stock Adjustments</li> <li>Stock Ins</li> <li>Stock Ins</li> <li>Stock Outs</li> <li>Stock Transfers</li> <li>BLOC Material</li> <li>Stock Assembly</li> </ul>                                                                                                    | Signature:     Double dick to oper       A     Boles       Image: Signature:     Image: Signature: | gnostic •   ③ ④ Ø   ဩ • 편 •   Ø • |                          |                               |                               |
| Stock Disassembly<br>Discount Items<br>Serial Number Setting                                                                                                    | Name<br>Default                                                                                    | *                                 | Administrative           | Can Edit I                    | 1odel                         |
| Advance Currency     Advance Currency     Default     Application Difference     Apy Details     Security System User                                                                                                    |                                                                                                    |                                   |                          |                               |                               |

Then the most important thing is to assign the access right to this user

Click the New button (step 1) and then choose the role as "Junior Executive" and click OK – Then Save and close

|                                                                 |                | $\overline{\mathfrak{S}}$ | •                         |          | 66                | ×       |        |   |      |        |   |                 |              |
|-----------------------------------------------------------------|----------------|---------------------------|---------------------------|----------|-------------------|---------|--------|---|------|--------|---|-----------------|--------------|
| Save Save                                                       | and Save and I | New Audit<br>Trail        | Previous Next R<br>Record | ecord    | Search            | Close   |        |   |      |        |   |                 |              |
| ion                                                             | Save           | View                      | Records Na                | vigation |                   | Close   |        |   |      |        |   |                 |              |
|                                                                 | 凝 Mandy - S    | ecurity Syster 🗙          |                           |          |                   |         |        |   |      |        |   |                 |              |
| ^                                                               | 😞 S            | ecurity                   | System                    | ເ 🤤      | Role              |         |        |   |      |        | × |                 |              |
| es                                                              | User Name:     | Mandy                     |                           |          | Name<br>Administr | rator   |        |   |      |        | • | Change Password | On First Lor |
| k Items                                                         | Full Name:     | Mandy                     |                           |          | Default           |         |        |   |      |        |   |                 |              |
| k Categories                                                    | Email:         | mandv@abc.com             | .mv                       | •        | Junior Ex         | ecutive |        |   |      |        |   |                 |              |
| ses                                                             | Remarks:       | Junior Executive          | ,                         | ┣        |                   |         |        | - |      |        |   |                 |              |
| k Account Preset<br>k Opening Balance<br>k Adjustments<br>k Ins | Signature:     | Double click to o         | pen select an image       |          |                   |         | step . | 2 |      |        |   |                 |              |
| k Outs<br>k Transfers                                           | A 😺 Role       | step                      | 1                         |          |                   |         |        |   |      |        |   |                 |              |
| rf Material<br>k Assembly                                       |                | 🗙   🥹   [                 | Diagnostic 🖌 🌀            |          |                   |         |        |   | step | 3      |   |                 |              |
| k Disassembly                                                   | Namo           |                           |                           |          |                   |         |        |   |      | 1      |   |                 | Ca           |
| I Number Setting                                                | Default        | t                         |                           | _        |                   |         |        |   | OK   | Cancel |   |                 |              |
| otal Items                                                      |                |                           |                           |          |                   |         |        |   |      |        |   |                 |              |
| : Currency                                                      |                |                           |                           |          |                   |         |        |   |      |        |   |                 |              |
| t Data                                                          |                |                           |                           |          |                   |         |        |   |      |        |   |                 |              |
| ication Difference                                              |                |                           |                           |          |                   |         |        |   |      |        |   |                 |              |
| )etails                                                         |                |                           |                           |          |                   |         |        |   |      |        |   |                 |              |

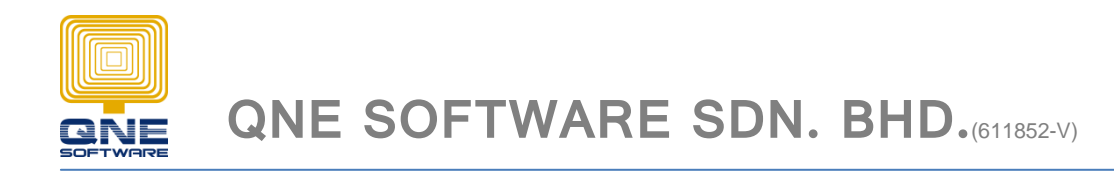

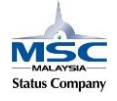

# Remark : Log out from System and log in the System

User Name : Mandy

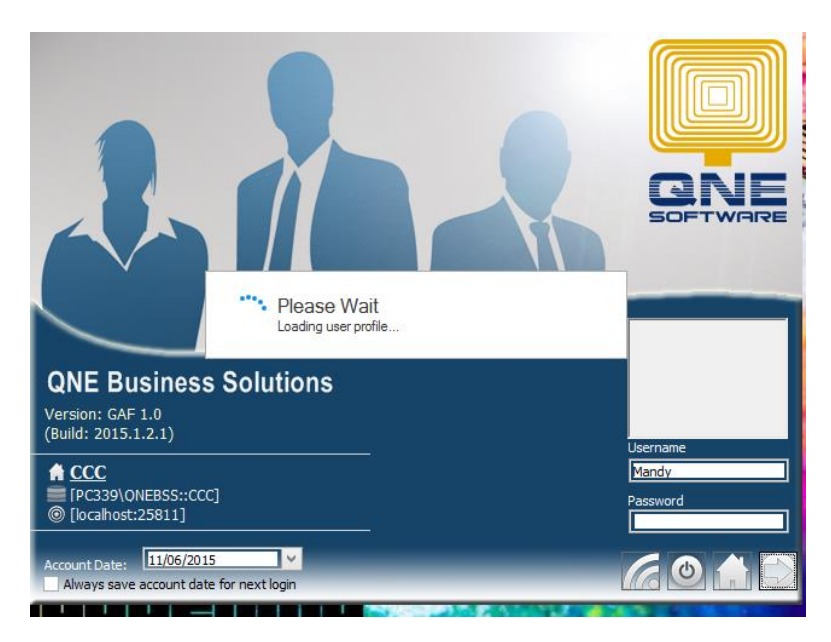

#### 15. Go to - Stock Module - Stock Item - Click Search

| File Home Edit Task View Tools Inquiry Maintenance                                                                                                    |   |
|----------------------------------------------------------------------------------------------------|---|
| Image: New weights     Save and New Cose     Image: New Cose     Image: New Cose |   |
| Navigation 🗉 a x 🇳 Stock Items x                                                                                                    |   |
| → March General Ledger<br>→ March Customer<br>→ March Stock Items                                                                                                    |   |
| > No Sales Stock #: Stock #: Stock #: Stock #: Stock #: Other Default Location:                                                                                                    | × |
| Category:                                                                                                    | × |
| Stock Items Group:                                                                                                    | × |
| Sub-Cargories Cargo                                                                                                    | × |
| Created Date: 11/06/2015 CREATE Code: GENERA                                                                                                    | × |
| Uccators                                                                                                    |   |
| 🐐 Stock Opening Balance Details Multi-UOMs Stock Control Serial No Default GST Stock Bundle Items Picture Note Files                                                                                                    |   |
| Work Adjustments         UOM #:         UNIT(5)         Min Price:                                                                                                    |   |
| Solos uns Sales Price: Purchase Price: Protected Content                                                                                                    |   |
| Stock Transfers Sales Discount: Purchase Discount:                                                                                                    |   |
| BIOf Material     Last Selling Price:     Last Selling Price:                                                                                                    |   |
| Stock Disassembly Volumn: Weight                                                                                                    |   |
| Discourt items                                                                                                    |   |
| Seria rumore secting     Sector rumore secting     Sector rumore secting                                                                                                    |   |
| ) 🖉 छा                                                                                                    |   |
| > § Advance Quirrency                                                                                                    |   |
|                                                                                                    |   |
|                                                                                                    |   |

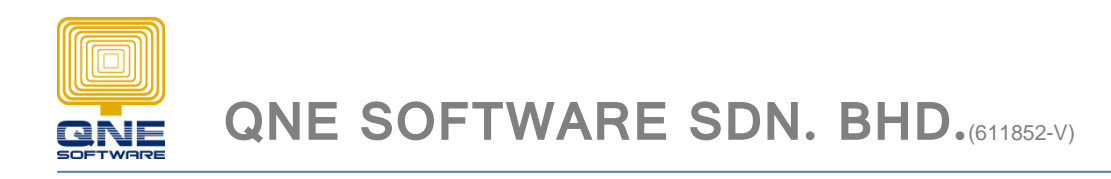

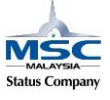

Search for an item. Notice that the Sales Price is deemed which cannot be edit and the other columns can edit

|                   | Save      |              | View          | Records 1   | Navigation      | Close              |         |        |            |                            |                   |                   |     |                 |
|-------------------|-----------|--------------|---------------|-------------|-----------------|--------------------|---------|--------|------------|----------------------------|-------------------|-------------------|-----|-----------------|
| 🖪 д 🗙             | 🜍 Stock I | items 🧃      | Stock Items   | 🧳 AMD-XP/   | 1800 - Stock It | t 🗙                |         |        |            |                            |                   |                   |     | *               |
|                   | 1         | Stock        | Items         |             |                 |                    |         |        |            |                            |                   |                   |     |                 |
|                   | A - Stoc  | k Item       |               |             |                 |                    |         |        |            |                            |                   |                   |     |                 |
|                   | Stock #   | ¢:           | AMD-XP/1800   |             |                 | Stock Con          | trol    |        |            | <ul> <li>Active</li> </ul> |                   | Default Location: |     | $\times$ $\vee$ |
|                   | Stock N   | lame:        | AMD XP 1800   |             |                 |                    |         |        |            |                            |                   | Category:         | CPU | × v             |
| es                |           |              |               |             |                 |                    |         |        |            |                            |                   | Group:            | PRP | × v             |
|                   |           |              |               |             |                 |                    |         |        |            |                            | 2                 | Class:            | В   | $\times$ $\vee$ |
|                   | Create    | d Date:      | 07/05/2015    |             |                 |                    |         |        |            |                            | ~                 | Preset Code:      | HW  | $\times \vee$   |
| Preset<br>Balance | Details   | Multi-UOMs   | Stock Control | Serial No [ | Default GST     | Stock Bundle Items | Picture | Note   | Files      |                            |                   |                   |     |                 |
| ents              | UOM #:    |              | UNITS         |             |                 |                    |         |        | Min Price: |                            |                   |                   |     | 635.00          |
|                   | Sales P   | rice:        |               |             |                 |                    |         | 685.00 | Purchase   | Price:                     | Protected Content |                   |     |                 |
| s                 | Sales D   | iscount:     |               |             |                 |                    |         |        | Purchase   | Discount:                  |                   |                   |     |                 |
| v                 | Last Se   | lling Price: |               |             |                 |                    |         | 100.00 | Last Purcl | ase Price:                 |                   |                   |     | 1,000.00        |
| ibly              | Volumn    |              |               |             |                 |                    |         |        | Weight:    |                            |                   |                   |     |                 |
| Setting           |           |              |               |             |                 |                    |         |        |            |                            |                   |                   |     |                 |

16. Done